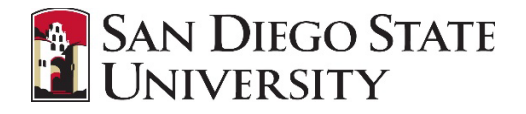

## Introduction

Approvals for the Offer Card in CHRS Recruiting occur when a candidate has been selected and the Hiring Manager is ready to notify the HR Recruiter to extend a contingent offer (replaces the hiring memo). Email notifications will be sent to approvers in sequence. After one person approves, the next will receive an email and so forth. Approvals will vary by division.

## Step-by-Step Process

Unlike the job card, the offer card cannot be approved by replying to the email notification. There are two options to navigate to the offer card for approval.

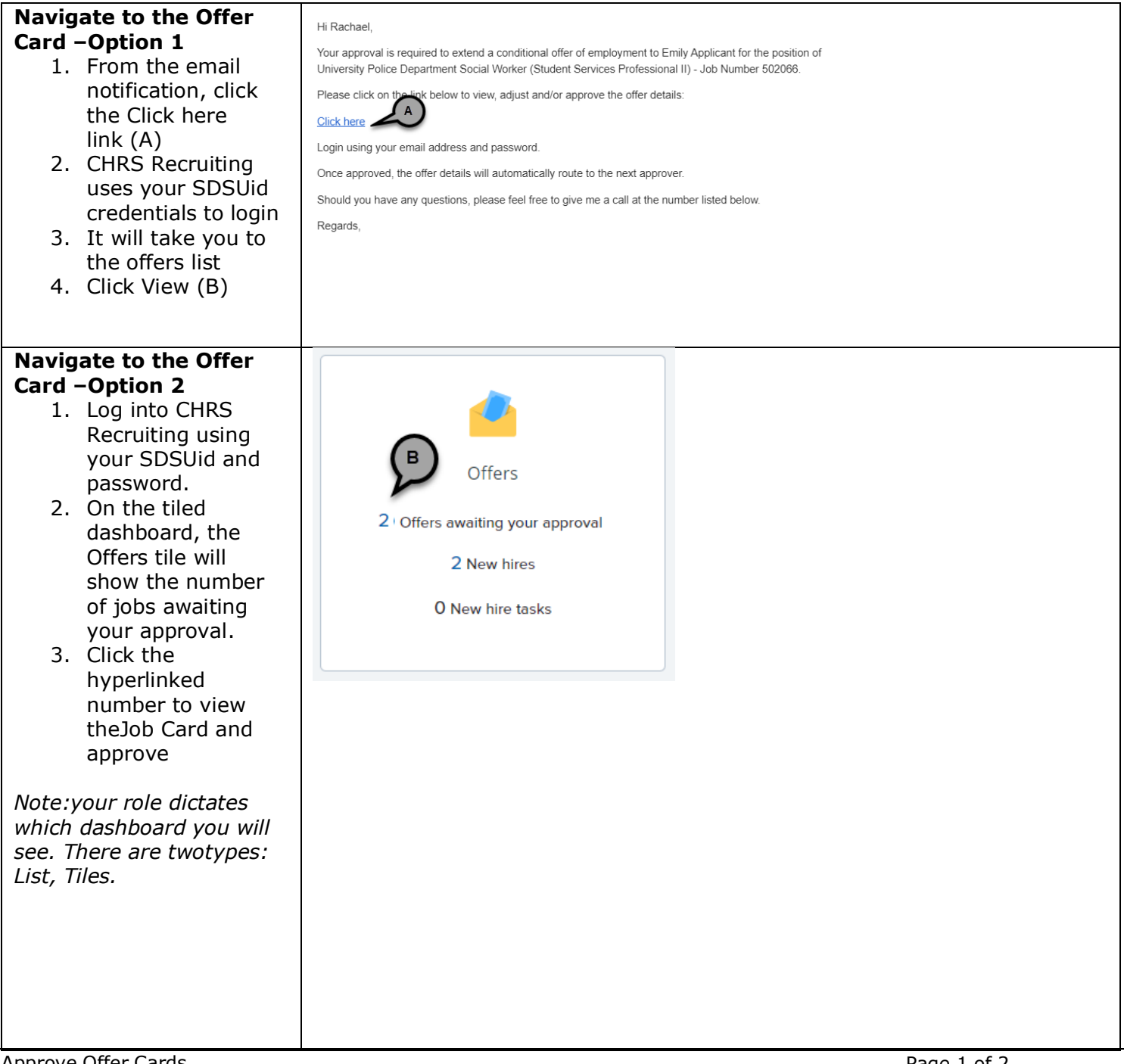

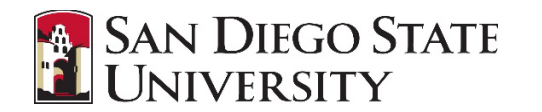

| <b>The Offer Card displays</b><br>1. Review the key                                                                                                    | Emily Applic                                 | ant                                  |                |                  |        |
|----------------------------------------------------------------------------------------------------|----------------------------------------------|--------------------------------------|----------------|------------------|--------|
| details of the offer:                                                                                                    | 😑 Personal detai                             | ls 🗸                                 |                |                  |        |
| <ul> <li>Applicant name<br/>(A)</li> </ul>                                                                                                    | Address: Ca<br>Ur                            | Address: California<br>United States |                |                  | Phone: |
| • Job details (B)                                                                                                    | E-mail: en                                   | E-mail: emilyapp@yahoo.com           |                |                  |        |
| • Salary &                                                                                                    | Applicant No: 17                             | 6767                                 |                |                  |        |
| compensation (C)                                                                                                    |                                              | $\frown$                             |                |                  |        |
| bottom (D)                                                                                                    | Job details                                  | 2                                    |                |                  |        |
| If applicable, you may<br>decline the Offer Card<br>as well. This will notify<br>the hiring manager and<br>the person who created<br>the Offer Card.                          | CSU Working Title                            | : <b>(</b>                           | Assistant Te   | est Coordinator. |        |
|                                                                                                    | Position Type:                               | St                                   | aff            |                  |        |
|                                                                                                    | Campus:                                      | Sa                                   | an Diego       | Discosito        |        |
|                                                                                                    | College/Program:                             | St<br>St                             | udent Affr Ca  | Asso VP-TC       |        |
|                                                                                                    | Department:                                  | Te                                   | esting Service | s Office - 50110 |        |
|                                                                                                    | Time Basis:                                  |                                      | Full Time      | •                |        |
| Please note, you can see                                                                                                    |                                              |                                      | SALARY a       | nd COMPENSATIO   | ON     |
| the full approval process,<br>along with dates of<br>approval. Depending on<br>your access you may be<br>able to edit the approval<br>process. We recommend<br>leaving as is. | CS -                                         |                                      |                |                  |        |
|                                                                                                    | Base Pay Rate:*                              | 3,650                                |                |                  |        |
|                                                                                                    | Unit basis:*                                 | Monthly                              |                |                  |        |
|                                                                                                    | Monthly Pay:                                 | 3,650                                |                |                  |        |
|                                                                                                    | Annual salary:                               |                                      |                |                  |        |
|                                                                                                    | Relocation:                                  |                                      |                |                  |        |
|                                                                                                    | Sign on bonus:                               |                                      |                |                  |        |
|                                                                                                    | Other                                        |                                      |                |                  |        |
|                                                                                                    | supplementary<br>compensation:               |                                      |                |                  |        |
|                                                                                                    |                                              |                                      |                |                  |        |
|                                                                                                    | Salary notes:                                |                                      |                |                  |        |
|                                                                                                    |                                              |                                      |                | ~                |        |
|                                                                                                    |                                              |                                      |                |                  |        |
|                                                                                                    | Save and close Submit Cancel Approve Decline |                                      |                |                  |        |
|                                                                                                    |                                              |                                      |                |                  |        |
|                                                                                                    |                                              |                                      |                |                  |        |
|                                                                                                    |                                              |                                      |                |                  |        |